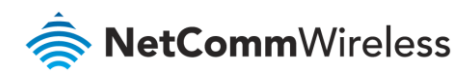

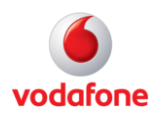

# Vodafone MachineLink

## Watchdogs Configuration Guide

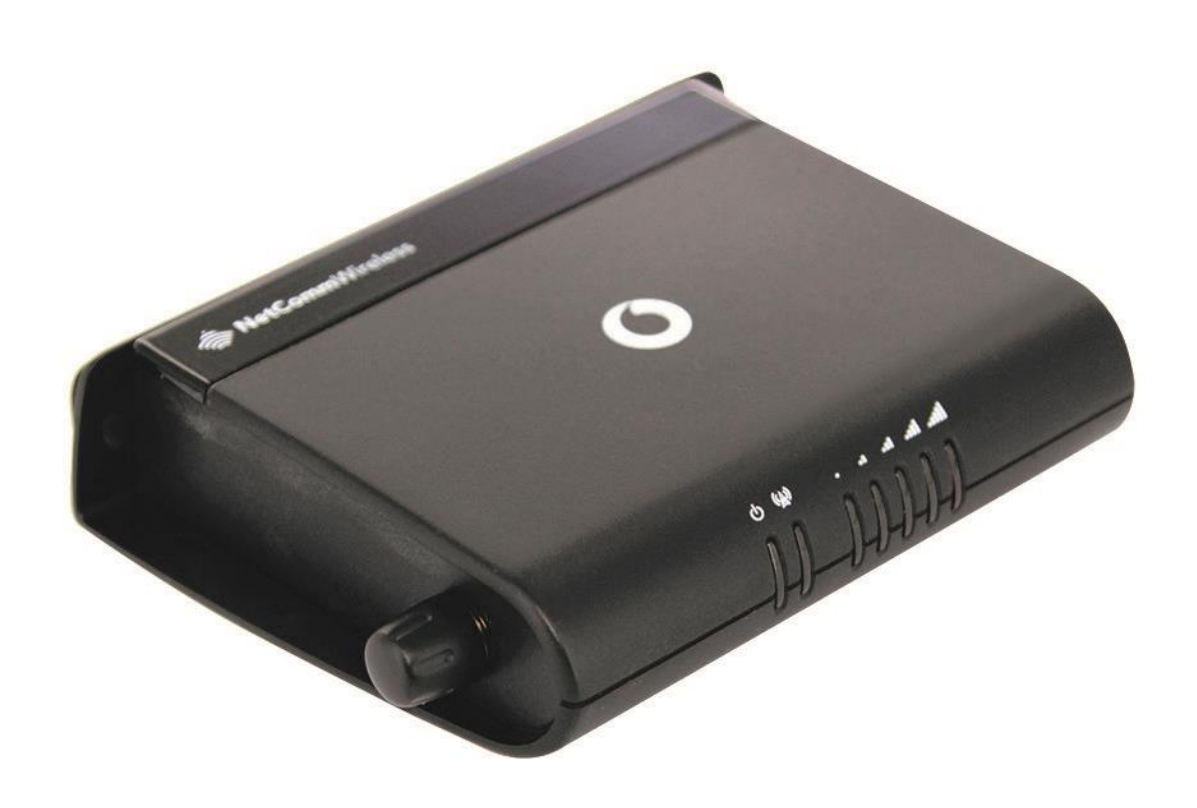

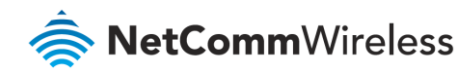

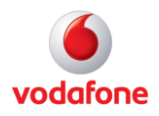

### **Document History**

This guide covers the following products:

- Vodafone MachineLink 3G (NWL-10)
- Vodafone MachineLink 3G Plus (NWL-12)
- Vodafone MachineLink 4G (NWL-22)

| Ver.   | Document Description                       | Date           |
|--------|--------------------------------------------|----------------|
| v. 1.0 | Initial document release.                  | March 2013     |
| v. 2.0 | Revised content based on current firmware. | September 2016 |

Table i - Document revision history

**Note** – Before performing the instructions in this guide, please ensure that you have the latest firmware version installed on your router. Visit http://vodafone.netcommwireless.com to download the latest firmware.

Note – The functions described in this document require that the router is assigned with a publicly routable IP address.

Please ensure that your mobile carrier has provided you with a publicly routable IP address before performing the instructions in this document.

#### Copyright

i

Copyright© 2016 NetComm Wireless Limited. All rights reserved.

Copyright© 2016 Vodafone Group Plc. All rights reserved.

The information contained herein is proprietary to NetComm Wireless and Vodafone. No part of this document may be translated, transcribed, reproduced, in any form, or by any means without prior written consent of NetComm Wireless and Vodafone.

Trademarks and registered trademarks are the property of NetComm Wireless Limited or Vodafone Group or their respective owners. Specifications are subject to change without notice. Images shown may vary slightly from the actual product.

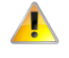

**Note** – This document is subject to change without notice.

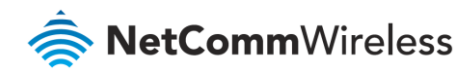

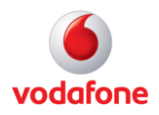

## Contents

| ntroduction4                | ŀ |
|-----------------------------|---|
| Internal watchdogs4         | ļ |
| Hardware watchdog           | ł |
| Software watchdog           | ł |
| Phone module                | ļ |
| Connection manager          | ŀ |
| User-configurable watchdogs | ; |
| Ping watchdog               | ; |
| Example watchdog settings   | j |
| SMS diagnostics             | , |

### Notation

The following symbols are used in this user guide:

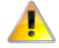

The following note requires attention.

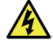

The following note provides a warning.

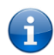

The following note provides useful information.

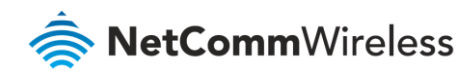

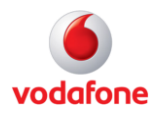

## Introduction

The Vodafone MachineLink includes multiple layers of watchdogs to ensure that you always have a way to access your devices remotely in the case that the unit is not physically accessible.

There are multiple layers of hardware and software watchdogs which all work in conjunction to provide a reliable and stable service. The user configurable watchdog features on the unit are the Ping watchdog and SMS diagnostics.

## Internal watchdogs

## Hardware watchdog

The CPU has an independent process with a counter which starts at 15 seconds and counts down to 0. If the counter ever reaches zero it will perform a reboot of the device.

When the system powers up, the boot loader executes code before the Linux kernel starts, sending a signal to reset the counter to 15. This avoids the possibility of the system becoming stuck in boot loader mode. The Linux kernel then boots and sets the counter to 2 seconds and sends a signal to reset the counter every second. This means if the kernel ever crashes (panics) it will be detected in 2 seconds and the system will reboot. After the kernel has loaded the user space loads and sends the signal to the kernel to reset the timer. If the kernel does not receive the signal it will perform the reboot.

If the system ever reboots the kernel messages will show whether it was caused by the watchdog, reset via hardware button or a power cycle.

## Software watchdog

### Phone module

The device's phone module produces a heartbeat (signal) which is received by the kernel from the CNS port connected to the module and writes a variable into the RDB manager. If this variable is not written, the kernel will detect if the module is not responding and perform a power cycle on the module.

### Connection manager

There is a connection manager which monitors the WAN connection. It detects if there is an active PDP session and reconnects if the device is rebooted.

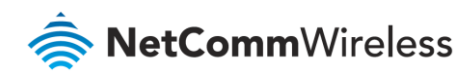

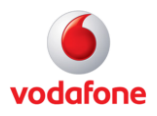

## User-configurable watchdogs

### Ping watchdog

The ping watchdog is a "keep alive" feature on top of the internal watchdogs. This detects cases where the device has a PDP session but no traffic can be passed through the connection. This situation may occur on the network from time to time. If the ping fails based on the prescribed conditions, the unit will reboot which will allow it to re-establish a valid data connection.

The Ping watchdog configuration page contains a detailed description of how it works. To access the Ping watchdog configuration screen:

Click **System** in the taskbar at the top, then click **Ping watchdog** from its menu on the left.

|                 |            |                                                                                                    |                                                                              |                                                           | Log out                                                                                                    |
|-----------------|------------|----------------------------------------------------------------------------------------------------|------------------------------------------------------------------------------|-----------------------------------------------------------|----------------------------------------------------------------------------------------------------|
| Status          | Networking | Services                                                                                                    | System                                                                       | Help                                                      |                                                                                                    |
| Log             | ~          | Watchd                                                                                                    | ogs settings                                                                 |                                                           |                                                                                                    |
| Ping watchdog   |            | When confi<br>to the pings                                                                                                    | gured, the watchdog fe<br>, it will reboot the dev                           | eature transmits o<br>ice in a last resor                 | controlled ping packets to 1 or 2 user specified IP addresses. Should the watchdog not receive response<br>t attempt to restore connectivity.                                                                                                    |
| System configur | ation 🗸    | Please be v<br>PDP session<br>times, and                                                                                                    | very careful when cons<br>in disconnect, or the co<br>will always eventually | idering using this<br>nnect on deman<br>reboot the router | I feature in situations where the device is intentionally offline for a particular reason (e.g user configure<br>d feature enabled). This is because the watchdog feature expects to be able to access the internet at a<br>'if access isn't restored by the time the various timers and retries expire. |
| Administration  | v          | It is due to the nature of the watchdog being a last resort standalone backup mechanism that it will continue to do its job and reboot the device even when the connect on demand session is idle, or the PDP context is disabled by the user. Therefore, it is recommended to disable this feature if connect on |                                                                              |                                                           |                                                                                                    |
| Reboot          |            | demand is                                                                                                    | configured, or if the PI                                                     | )P context is inte                                        | ntionally disconnected on occasion.                                                                                                    |
|                 |            | A. After                                                                                                    | every "Periodic Ping                                                         | imer" configured                                          | f interval, the router sends 3 consecutive pings to the "First destination address".                                                                                                    |
|                 |            | B. Ifall                                                                                                    | 3 pings fail the router                                                      | sends 3 consecu                                           | tive pings to the "Second destination address".                                                                                                    |
|                 |            | C.<br>"Per                                                                                                    | router then sends 3 co<br>odic Ping accelerated                              | nsecutive pings t<br>timer" configure                     | to the "First destination address" and 3 consecutive pings to the "Second destination address" every<br>id interval.                                                                                                    |
|                 |            | D. Ifall                                                                                                    | accelerated pings in s                                                       | tep C above fail                                          | the number of times configured in "Fail count", the router reboots.                                                                                                    |
|                 |            | E. If an                                                                                                    | y ping succeeds the ro                                                       | uter returns to ste                                       | ep A and does not reboot.                                                                                                    |
|                 |            | Note: The "<br>following a                                                                                                    | Periodic Ping timer" s<br>reboot.                                            | hould never be s                                          | et to a value less than 300 seconds- this is to allow the router time to reconnect to the cellular network                                                                                                    |
|                 |            | To disable                                                                                                    | the Watchdog, simply                                                         | et "Fail count" to                                        | o 0                                                                                                    |

Figure 1 – Watchdog settings page

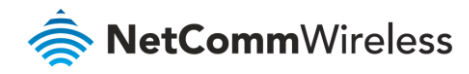

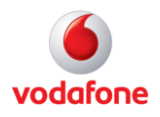

#### Example watchdog settings

Below is an example configuration of the ping watchdog.

| First destination address       | www.google.com.au | Success                     |
|---------------------------------|-------------------|-----------------------------|
| Second destination address      | www.yahoo.com     | Success                     |
| Periodic Ping timer             | 300               | (0=disable, 300-65535) secs |
| Periodic Ping accelerated timer | 60                | (0=disable, 60-65535) secs  |
| Fail count                      | 3                 | (0=disable, 1-65535) times  |
| Periodic reboot                 |                   |                             |
| Force reboot every              | 10080             | (0=disable, 5-65535) mins   |
| Randomize reboot time           | 1 minute ~        |                             |
|                                 | Save              |                             |

Figure 2 – Example Watchdog settings

Note that the above settings are only valid if the device has a connection to the internet. If there is no internet connection, specify IP addresses on the WAN side of the router.

In the above configuration the unit will ping the destination address 3 times every 300 seconds, if they fail it pings the second address 3 times every 300 seconds. If this ping fails, the unit will use the Periodic PING Accelerated Timer and ping every 60 seconds. If the Periodic PING Accelerated Timer ping fails it will be recorded as a failure. After 3 failures the unit performs a software reboot.

For additional information on the Ping watchdog, please refer to the user manual

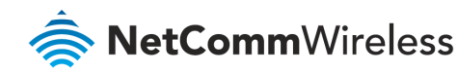

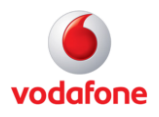

#### SMS diagnostics

The SMS feature allows diagnostics and control over the unit by sending an SMS to the SIM card. This allows 3 types of functions.

- GET Retrieve system information e.g. DHCP settings, APN, signal strength, Cell ID
- SET Setting system values e.g. DHCP settings, APN, IP address
- **EXECUTE** Execute scripts or commands e.g. rebooting the device, enable/disable data connection

In the scenario where the device is unreachable over the packet switched network (3G), it is still possible to reboot the unit via an SMS or perform diagnostic commands. In most scenarios, the device will always be registered to the SGSN. Having this feature enabled allows additional options to access the device.

The SMS diagnostics feature is enabled by default. When using a Vodafone GDSP SIM card with your router, you must use the GDSP web interface to send and receive the SMS messages as the router is pre-configured with security settings to accept SMS messages from the GDSP platform. If using a generic SIM card with your router, the messages must be formatted according to the API.

Here are some examples of SMS diagnostics messages:

| Description                              | Authentication | Input Example                   |
|------------------------------------------|----------------|---------------------------------|
| Send SMS to change APN                   | Not required   | set apn1=internet               |
|                                          |                | set apn2="access"               |
|                                          | Required       | PASSWORD set apn1=internet      |
|                                          |                | PASSWORD set apn2=access        |
| Send SMS to change the 3G username       | Not required   | set username="NetComm"          |
|                                          | Required       | PASSWORD set username="NetComm" |
| Send SMS to check the 3G signal strength | Not required   | get rssi                        |
|                                          | Required       | PASSWORD get rssi               |
| Send SMS to connect the 3G connection    | Not required   | execute pdpup                   |
|                                          | Required       | PASSWORD execute pdpup1         |

Table 3 – Example SMS diagnostic messages

For more SMS diagnostics examples, refer to the Vodafone MachineLink User Guide.